### Mac OS X 10.6 (Snow Leopard)に 教育用NXTソフトウェアver2.0をインストールする

#### 〇免責事項

本資料に掲載する情報については、注意を払っていますが、その内容について保証するものではありません。株式会社アフレ ルは本資料の使用ならびに閲覧によって生じるいかなる損害にも責任を負いかねます。また、本資料の情報は予告無く変更 される場合があります。

※各製品名及びサービス名は、それぞれ各社の登録商標または商標です。

※この資料は株式会社アフレルおよび記載の各者、各団体の著作、編集によるものです。無断転載、複製を禁じます。

作成日:2010/09/20

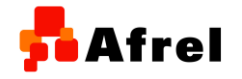

Copyright(C) 2010, Afrel Co. Ltd. http://www.afrel.co.jp

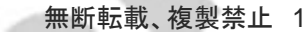

Afrel

2010/09/20

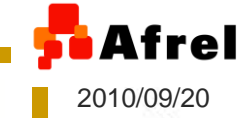

### 動作確認環境(2010年09月20日現在)

### 動作確認をしたOS

Mac OS X 10.6 (Snow Leopard)

### ソフトウェア

- 教育用NXTソフトウェア ver2.0
  - 教育用NXTSoftware ver2.0のCD-ROMに含まれているバー ジョンです
- ハードウェア
  - Macbook Pro 15inch

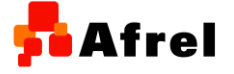

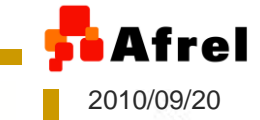

Mac OS X 10.6(Snow Leopard)で インストール時に発生する現象

教育用NXTソフトウェア ver2.0 をMac OS X 10.6 (Snow Leopard)に附属のインストーラでインスト ールすると、正常にインストールできず、下記のよ うな状況になります

- 一見、インストールが正常に実施できたようにインスト
   一ラは終了します
- インストール先フォルダに教育用NXTソフトウェアを起 動するアイコンが見つかりません

Dockにアプリケーションアイコンが追加されません

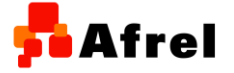

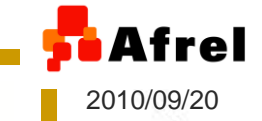

### 対処方法の概略

### 通常のインストーラを使わずに、LEGO社が提供 するインストール用パッチファイルを入手し、これを 用いてインストールします

- 教育用NXTソフトウェア ver2.0のインストール用DVDを ドライブに挿入
- パッチファイルを入手
- パッチファイルからインストール用スクリプトをデスクトップにコピー

ターミナルアプリケーションを開いて、インストール用の
 スクリプトを実行する

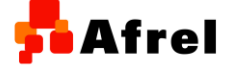

Copyright(C) 2010, Afrel Co. Ltd. http://www.afrel.co.jp

注意事項

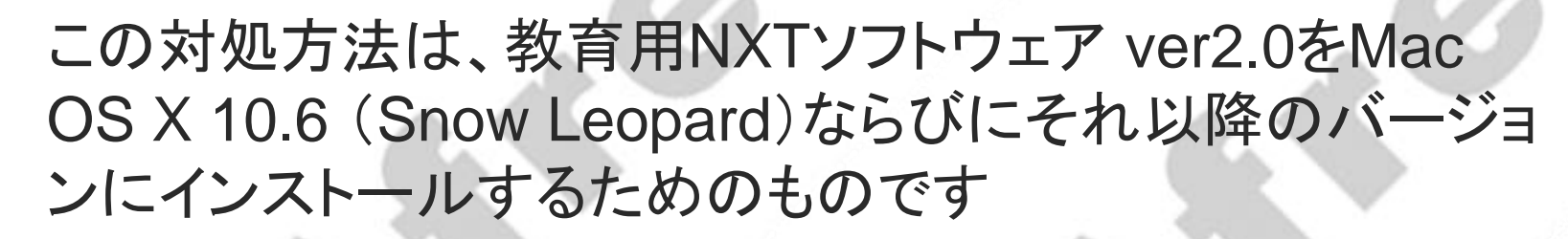

- Mac OS X 10.5ならびにそれ以前のバージョンのMac OS にインストールする場合には、それぞれのバージョンにつ いてLEGO社の指示する方法でインストールしてください
- この対処方法では、インストール時に、インストールに必要 な容量の他に、ハードディスク上に1GB程度の作業スペー スを必要とします
- 予めハードディスクの残り容量を確認しておいてください

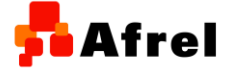

2010/09/20

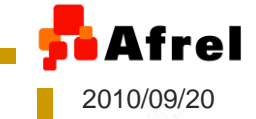

## インストールDVDの準備

## DVDをドライブに挿入します しばらくすると、MINDSTORMS NXTというラベルのドライ ブがマウントされます

マウントされたDVDはダブルクリックしないで、そのままにしておきます

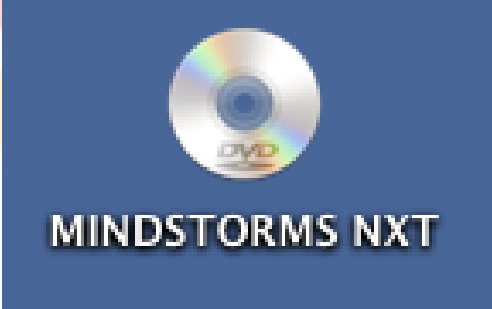

| 0 0                                                                                                    | MINDSTORMS NXT                                                                                                    |  |  |
|----------------------------------------------------------------------------------------------------|----------------------------------------------------------------------------------------------------|--|--|
|                                                                                                    |                                                                                                    |  |  |
| <ul> <li>▼ デバイス</li> <li>※ Untitled</li> <li>※ Macintosh HD</li> <li>※ iDisk</li> <li>※ Time Machine パッ・・・ ▲</li> <li>※ MINDSTORMS NXT ▲</li> <li>※ MINDSTORMS NXT ▲</li> <li>※ MINDSTORMS NXT ▲</li> <li>※ 地方のトップ</li> <li>☆ kuboaki</li> <li>☆ アブリケーション</li> <li>● 書類</li> <li>※ Dropbox</li> <li>※ 検索</li> <li>● 今日</li> <li>● 昨日</li> <li>● 過去 1 週間</li> <li>※ すべてのイメージ</li> <li>※ サイズのイメージ</li> </ul> | Images     Images     Images     Install     Install.ini     LEGOMindnEdu.mpkg     LEGOMindnEdu.mpkg     LEGOMindrEdu.mpkg     LEGOMindrEdu.mpkg     LEGOMindredu.mpkg     LEGOMindedu.mpkg     LEGOMindedu.mpkg     Modifications     Parts     Read Me (Danish).txt     Read Me (Inglish).txt     Read Me (Inglish).txt     Read Me (Russian).txt     Read Me (Russian).txt     Read Me (Swedish).txt |  |  |
| ×                                                                                                    | 17 項目、0 KB 空き                                                                                                    |  |  |

Copyright(C) 2010, Afrel Co. Ltd. http://www.afrel.co.jp

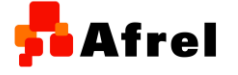

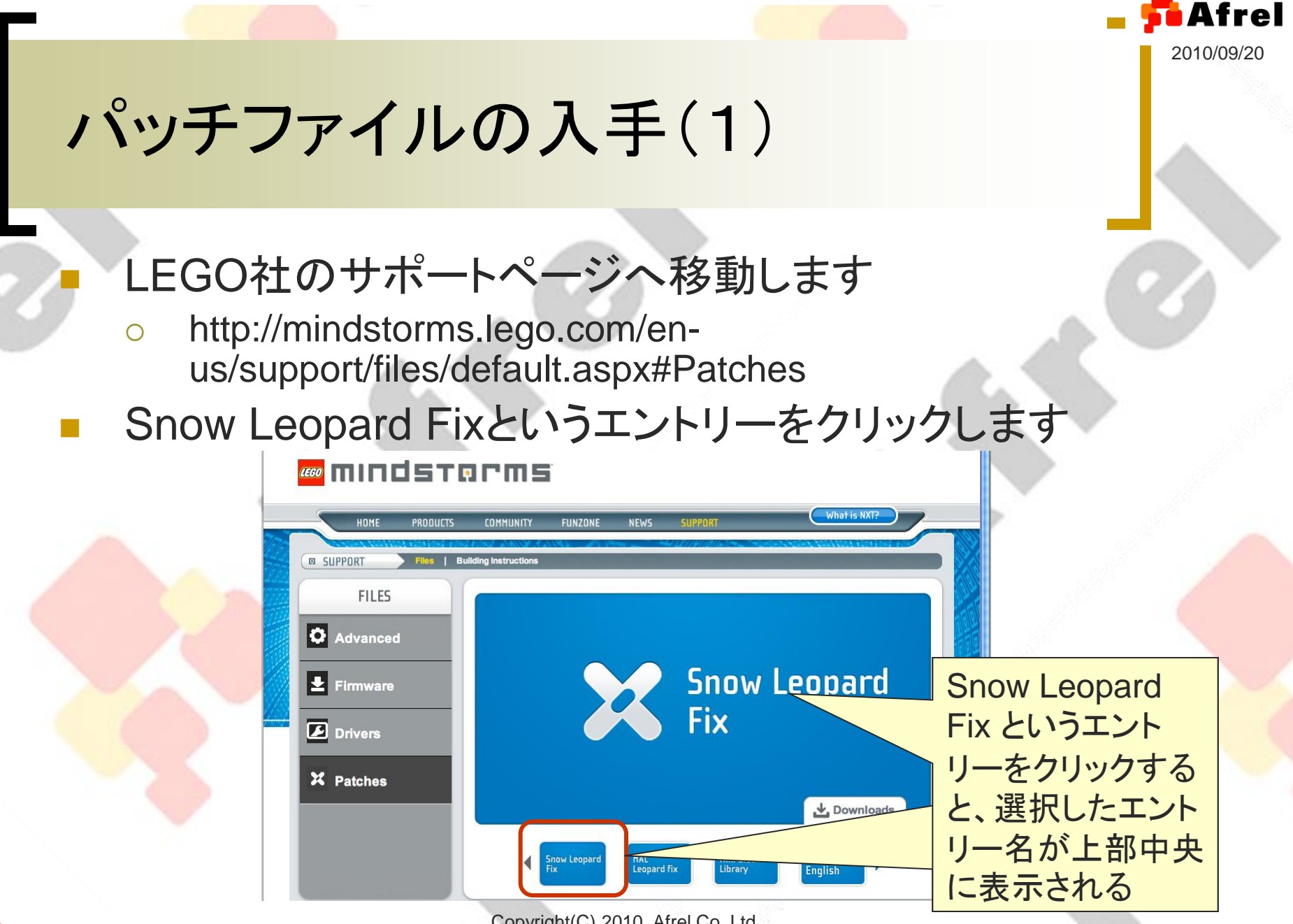

Copyright(C) 2010, Afrel Co. Ltd. http://www.afrel.co.jp

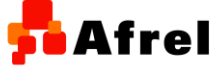

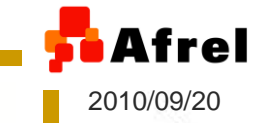

## パッチファイルの入手(2)

### Snow Leopard Fixというパッチをダウンロードします

- 右下の「Downloads」リンクをクリックすると下図のポップアップウィンドウが現れます
- ポップアップウィンドウの「Download」ボタンをクリックするとパッチ がダウンロードされます

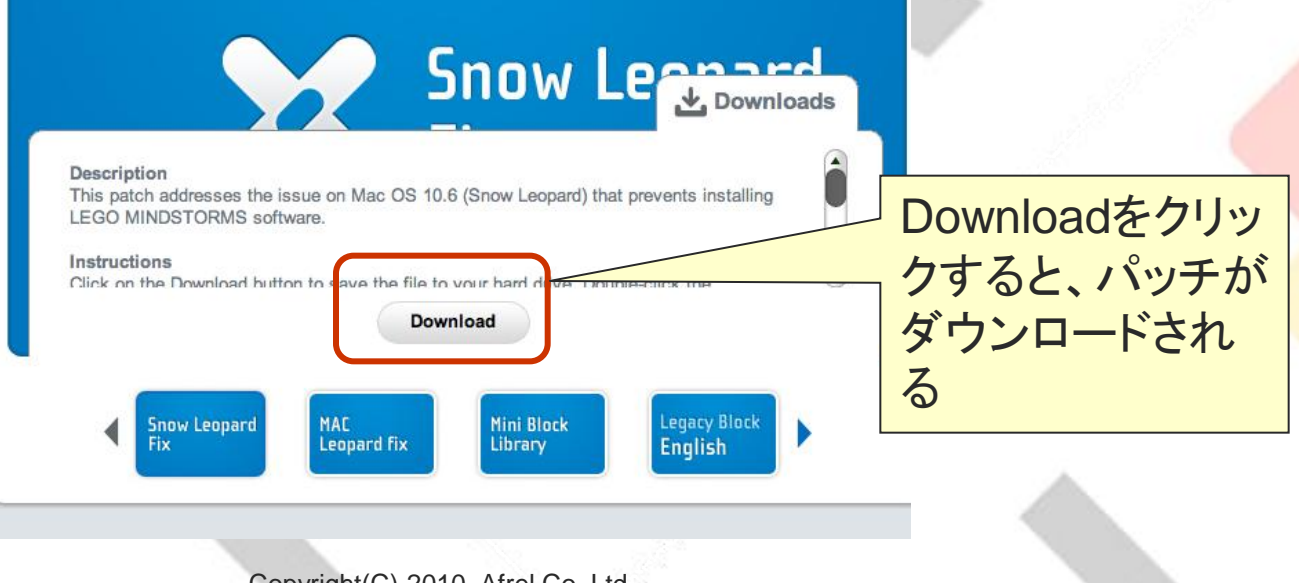

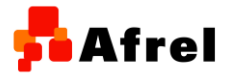

Copyright(C) 2010, Afrel Co. Ltd. http://www.afrel.co.jp

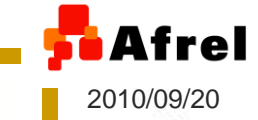

パッチファイルをデスクトップへ配置

ダウンロードしたパッチファイルをFinderから選ぶと、中に2 つファイルが含まれています

NXT\_Script.rb というインストールスクリプトファイルをデス クトップにコピーします

| 共有フォルダ        |   |                                          |
|---------------|---|------------------------------------------|
| 📴 Dropbox     | ⊳ | MACOSX                                   |
| GNUstep       | ⊳ | B 02_0009_0006.pdf Readme.txt ► Nプへコピーオス |
| mbox          |   | A2502_Mamanual.pdf                       |
| MyApplication | ⊳ | A2502_Setting_Tool.dmg                   |
| 📄 objc_ex     | ⊳ | a2502_setting_tool.pdf                   |
| 💿 サイト         | ⊳ | A2502_v6manual.pdf                       |
| 💿 ダウンロード      | ► | Alice2.2.dmg                             |
| 📋 デスクトップ      | ⊳ | AnalyticsReport).pdf                     |
| 💿 パブリック       | ⊳ | 💼 bestZoom 🔹                             |
| 🛅 ピクチャ        | ⊳ | 🗈 bestZoom.zip                           |
| 间 ミュージック      | ⊳ | CarbonEm00115.dmg                        |
| 🔟 ムービー        | ⊳ | ClamXav_2.0.6.dmg                        |
| 📠 ライブラリ       | ⊳ | i download1II.FFE3C9BF2 ▷                |
| 書類            | ⊳ | Dropbox 0.7.110.dmg                      |
|               |   | The optimum operator of                  |
| _             |   | Copyright(C) 2010, Afrel Co. Ltd.        |

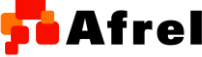

http://www.afrel.co.jp

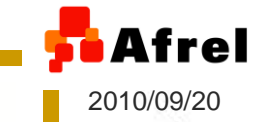

ターミナルアプリケーションを起動

## Finderで、「アプリケーション」→「ユーティリティ」→「ターミナル」でターミナルアプリケーションを選び、ダブルクリックして起動します

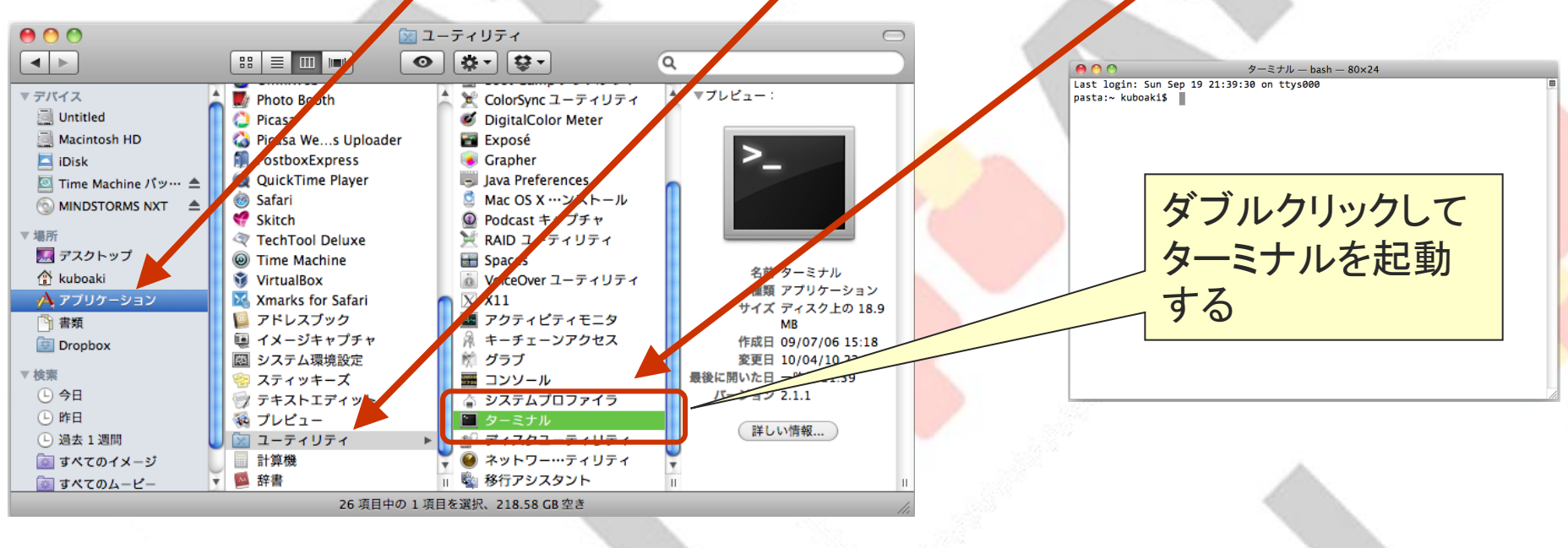

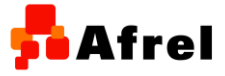

6

Copyright(C) 2010, Afrel Co. Ltd. http://www.afrel.co.jp

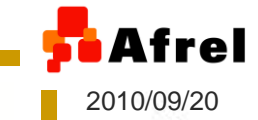

## インストールスクリプトの実行(1)

#### ターミナルアプリケーションで、次のコマンドを入力し、インストールスク リプトを実行します

- ruby ~/Desktop/NXT\_Script.rb
  - 「~」はチルダです
- 実行するかどうか確認してくるので「y」を入力して続行します
- インストールが開始されるので、しばらく待ちます

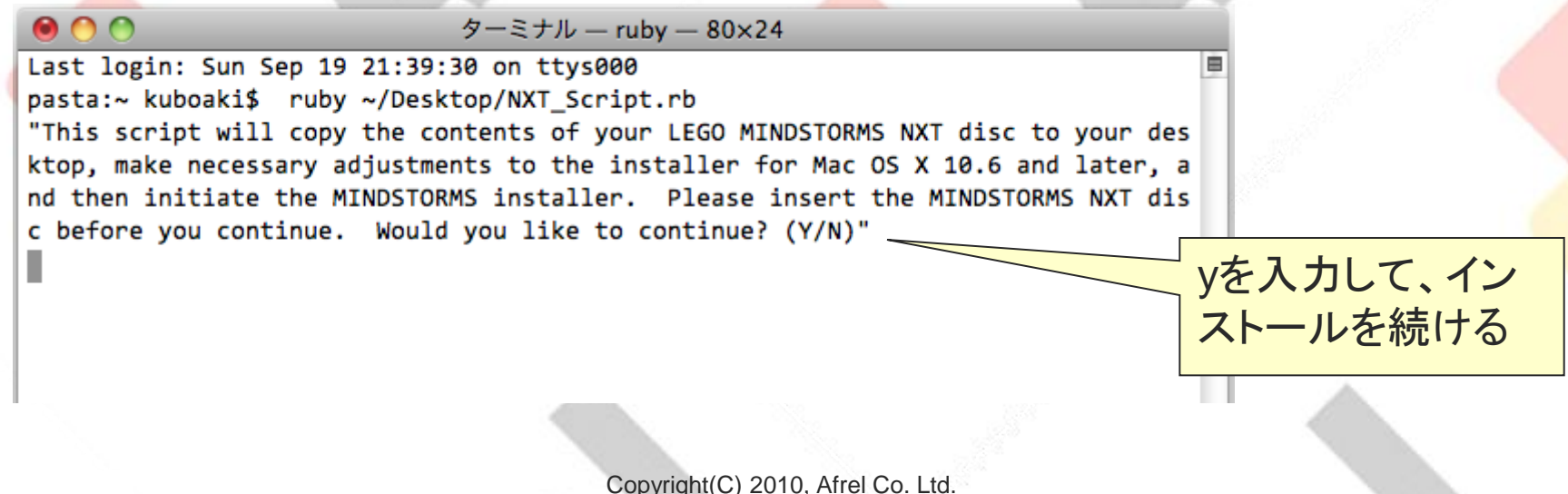

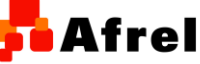

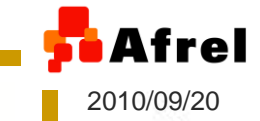

## インストールスクリプトの実行(2)

## 下図のようなメッセージが表示されれば、インスト ールスクリプトの実行は完了です 同時に、教育用NXTソフトウェア ver2.0のインスト ールプログラムが起動しています

ターミナル — bash — 80×24
Last login: Sun Sep 19 21:39:30 on ttys000
pasta:~ kuboaki\$ ruby ~/Desktop/NXT\_Script.rb
"This script will copy the contents of your LEGO MINDSTORMS NXT disc to your desktop, make necessary adjustments to the installer for Mac OS X 10.6 and later, a nd then initiate the MINDSTORMS installer. Please insert the MINDSTORMS NXT disc coefore you continue. Would you like to continue? (Y/N)"
y
"Please wait while the contents of the LEGO MINDSTORMS NXT disc are copied to yo ur desktop."
"The script has completed, please proceed with the NXT dialogs to install MINDST ORMS on your machine."
pasta:~ kuboaki\$

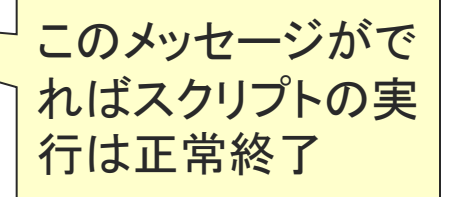

Afrel

Copyright(C) 2010, Afrel Co. Ltd. http://www.afrel.co.jp

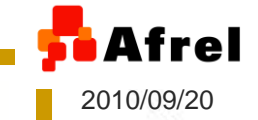

## インストーラの起動

### 教育用NXTソフトウェア ver2.0のインストールプログラムが 起動しています

### インストーラーの指示に従ってインストールを続けます

LEGO MINDSTORMS Education NXT v2.0

| D | ansi | k |
|---|------|---|
| _ | _    |   |

日本語

English

Norsk

Русский

Svensk

Exit

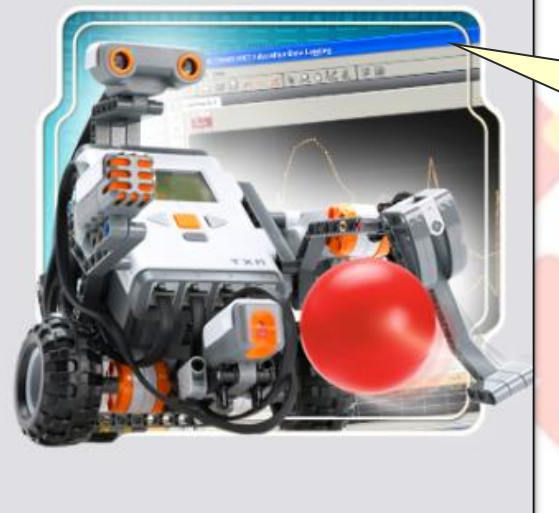

この画面が表示され れば、教育用NXTソ フトウェア ver2.0のイ ンストーラーが起動し ています

<mark>ቶ</mark> Afrel

Copyright(C) 2010, Afrel Co. Ltd. http://www.afrel.co.jp

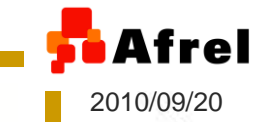

## インストーラを再度起動するには

# デスクトップに「MINDSTORMS NXT Desktop Copy」というフォルダにインストール用のファイルが保存されていますので、そこに含まれているインストーラを起動します

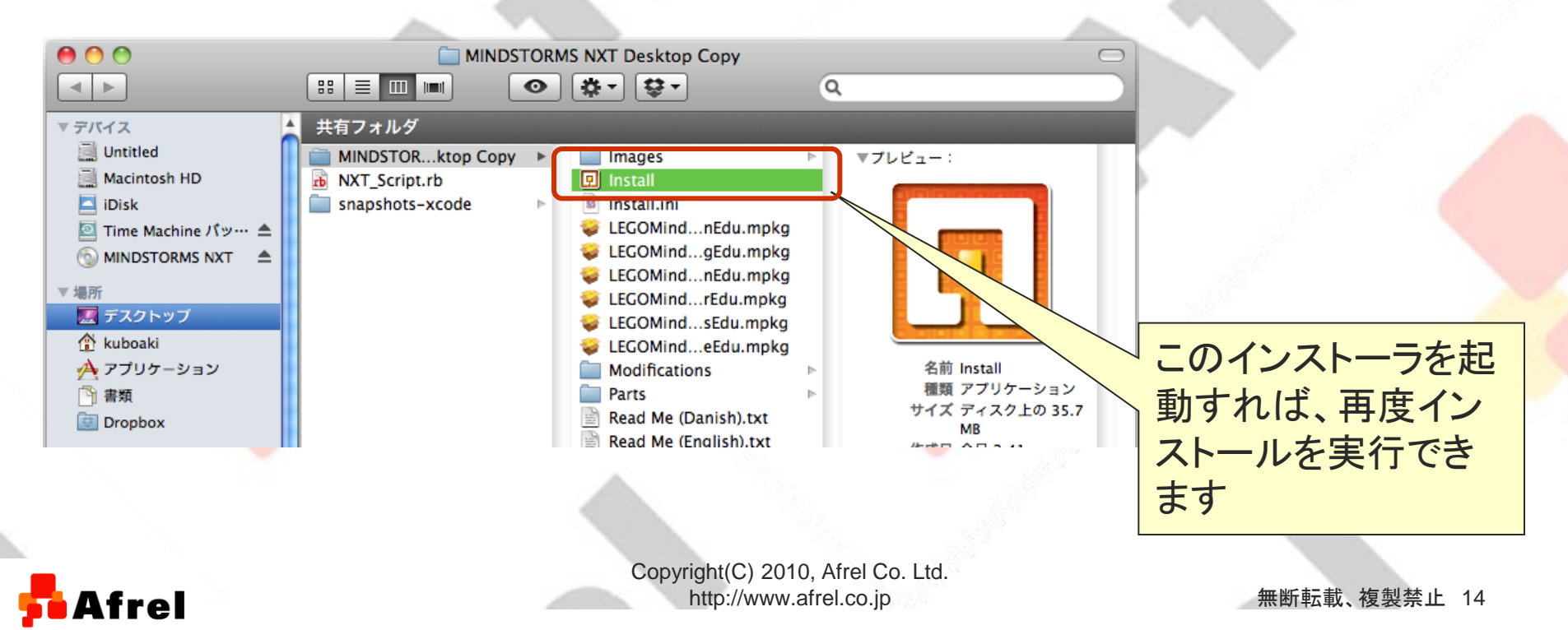

免責事項

- 本資料に掲載する情報については注意を払っていますが、その内容に ついて株式会社アフレルが保証するものではありません
- 株式会社アフレルは、本資料の使用ならびに閲覧によって生じるいか なる損害にも責任を負いかねます
- また、本資料の情報は予告無く変更される場合があります
- 本資料に記載の製品名ならびにサービス名は、各社の登録商標また は商標です
- この資料は、株式会社アフレルならびに記載の各者、各団体の著作、 編集によるものです

無断転載、複製を禁じます

作成日:2010/09/20

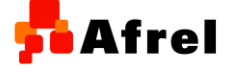

Afrel

2010/09/20